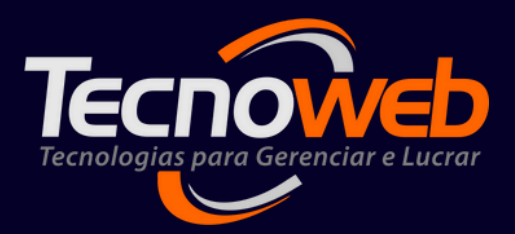

# COMO USAR O GMAIL PARA ENVIAR NOTAS NO LINCE (2023)

**TUTORIAL DE PROCESSOS** 

PREPARADO POR IVAN ITUASSU

MARÇO DE 2023

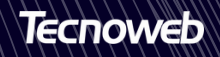

### PASSO 01:

## Acesse **Conta Google** (topo direito do browser -> **Gerenciar Conta Google**);

### Acesse "**Segurança**" no lado esquerdo:

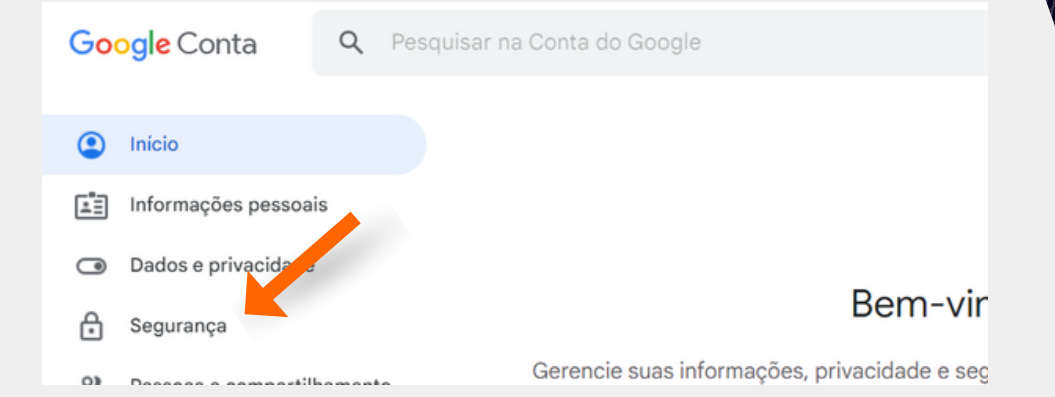

### PASSO 02:

### Ative a "Verificação em Duas Etapas":

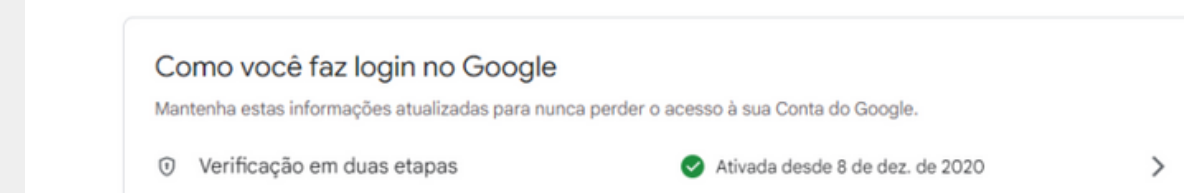

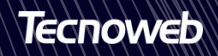

### PASSO 03:

Pesquise por "**Senhas de app**" no topo da tela:

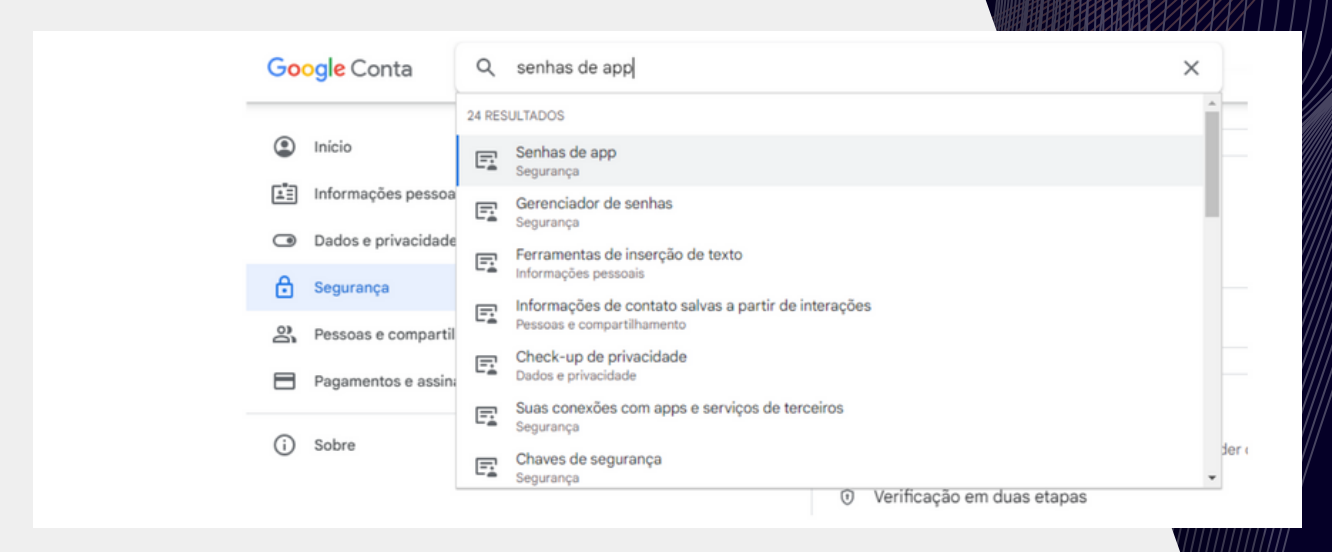

## PASSO 04:

Selecione o app e a opção "Outro". Digite um nome (eg: Lince):

| Selecione o app e o dispositivo pa      | ra o qual você quer gerar a senha de app. |       |
|-----------------------------------------|-------------------------------------------|-------|
| Selecionar app                          | Selecionar dispositivo 👻                  |       |
| E-mail<br>Agenda<br>Contatos<br>YouTula |                                           | GERAR |
| Outro <i>(nome personalizado)</i>       |                                           |       |

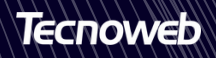

## PASSO 05:

### O Google vai gerar uma senha. **Copie-a**;

Use essa senha na **Configuração NF-e** do Lince:

| Sistema Lince Arquivo Editar Pesquisar                 | Relatório                           |              | _      |
|--------------------------------------------------------|-------------------------------------|--------------|--------|
| 20 💊 🖕 🔍 🖾                                             |                                     |              |        |
| istema [1]   Sistema [2]   Sistema[3]   Nota Fiscal El | letrônica                           |              |        |
| Impressora Padrão (Imp. Automática)                    |                                     |              | ~ ^    |
| Número de Cópias (Impressão)                           | 1                                   |              | $\sim$ |
| Casas Decimais na Quantidade (Impressão)               | Fixa (3 Casas Decimais)             | ○ Variável   |        |
| Tipo de Emissão:                                       | Normal O SV                         | C-AN OSVC-RS |        |
| Versão TLS                                             | ○ Padrão                            | TLS 1.2      |        |
| Usar OpenSSL (Apenas Cert. A1)                         | ◯ Sim                               | Não          |        |
| Versão NF-e:                                           | O 3.10                              | 4.00         |        |
| Configurações de Email                                 |                                     |              |        |
| Email:                                                 |                                     |              |        |
| Senha:                                                 | ************                        |              |        |
| Servidor SMTP:                                         | smtp.gmail.com                      |              |        |
| Porta:                                                 | 587                                 |              |        |
| SSL:                                                   | Ativado                             | Desativado   |        |
| TLS:                                                   | Ativado                             | Desativado   |        |
| Envio Automático:                                      | Ativado                             | Desativado   | ~      |
| Terc                                                   | eiros autorizados à acessar NF-     | 8            |        |
| Nome                                                   | CNP                                 | J-CPF        |        |
| Clique no sím                                          | bolo "+" para adicionar um registro |              |        |
|                                                        |                                     |              |        |
|                                                        | <no data="" display="" to=""></no>  |              |        |
|                                                        |                                     |              | Þ      |
|                                                        |                                     |              |        |

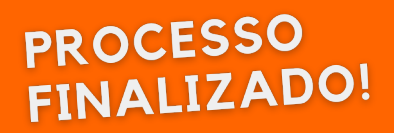

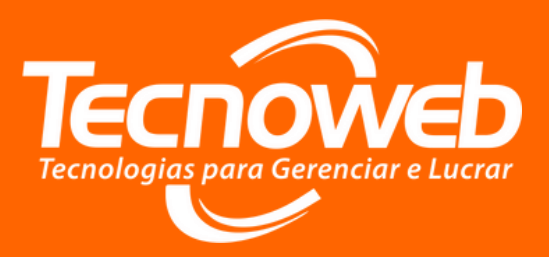

#### Suporte Técnico: (31) 2108-6600

(Segunda à sexta-feira) 08h10 às 18h

#### Atendimento de Plantão: (31) 97101-8706/ (31) 97101-8416

(Sábados, Domingos e Feriados) 08h30 às 17h00

### Whatsapp:

(31) 97101-9929 (Segunda à sexta-feira de 08h10 às 17h30) Somente mensagens!

#### E-mail:

tecnoweb@grupotecnoweb.com.br

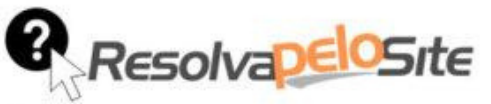

Centenas de manuais, vídeos e tutoriais dos Sistemas da Tecnoweb Todos os materiais estão disponíveis 24h por dia.

www.resolvapelosite.com.br

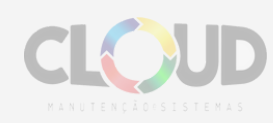

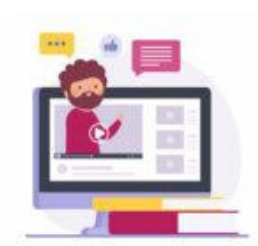

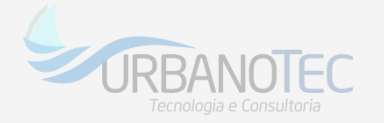

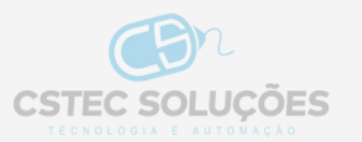